## nexi

## Einrichtung Ihres Nexi Desk POS V200C

So richten Sie Ihr Terminal Schritt für Schritt ein:

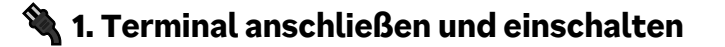

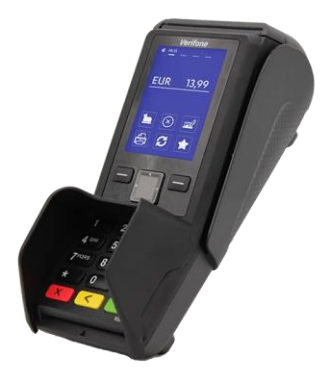

- Schließen Sie das Terminal an das Stromnetz an- es schaltet sich automatisch ein
- Verbinden Sie das Gerät mit dem Internet:
  - LAN: Stecken Sie das Netzwerkkabel ein.
- Legen Sie die Bonrolle ein

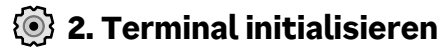

- Selektieren Sie das Menü-Symbol 💷
- Bestätigen Sie mit der grüne Ok-Taste 🚥
- Wählen Sie "Diagnose" aus und mit der grüne Ok-Taste bestätigen
- Wählen Sie "Initialisierung" aus und mit der grüne Ok-Taste bestätigen
- Beleg wird gedruckt
- Eine erweiterte Diagnose erfolgt bei Bedarf automatisch.

## Fertig! Ihr Terminal ist nun einsatzbereit und kann Zahlungen empfangen.

Sollten Sie weitere Unterstützung benötigen, scannen Sie bitte den QR-Code mithilfe der Kamera auf Ihrem Smartphone oder besuchen Sie unsere Webseite.

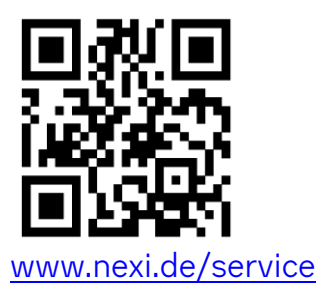

Dort finden Sie Antworten auf häufige Fragen (FAQ) und Informationen zur Rückgabe von Geräten.